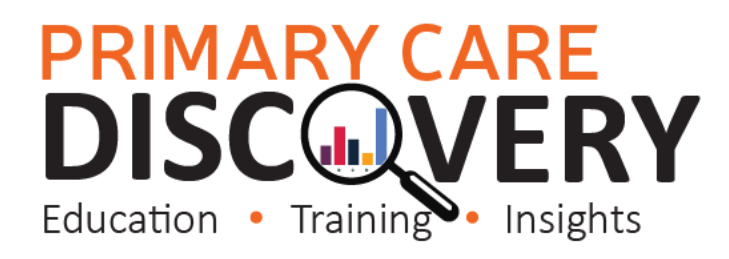

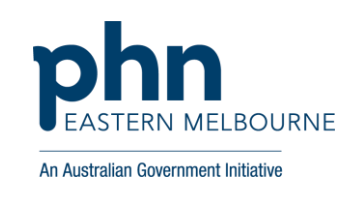

#### **POLAR Walkthrough Winter Dose of COVID-19 Vaccine**

Below is a snapshot of the Provider Bulletin regarding the winter dose of the COVID-19 Vaccine for selected population groups. The POLAR searches below will need to be completed separately for the separate patient groups.

| Provider Bulletin                                                                                                    |
|----------------------------------------------------------------------------------------------------|
| 25 March 2022                                                                                                    |
| Bulletins provide you with regular updates and guidance on the COVID-19 Vaccination Program.                                                                                                    |
| Key Messages                                                                                                    |
| WINTER PREPAREDNESS                                                                                                    |
| ATAGI Advice on Winter Dose of COVID-19 vaccine                                                                                                    |
| The Australian Technical Advisory Group on Immunisation (ATAGI) <u>recommends</u> an<br>additional dose of COVID-19 vaccine for winter for selected population groups (see<br>attached summary and poster) who are at greatest risk of severe illness from COVID-19 and<br>who have received their primary vaccination and first booster dose. These groups include: |
| Adults aged 65 years and older                                                                                                    |
| <ul> <li>Residents of aged care or disability care facilities</li> </ul>                                                                                                    |
| <ul> <li>People aged 16 years and older with severe immunocompromise (as defined in the<br/>11<sup>th</sup> February 2022 <u>ATAGI statement</u> on the use of a 3rd primary dose of COVID-19<br/>vaccine in individuals who are severely immunocompromised)</li> </ul>                                                                                              |
| <ul> <li>Aboriginal and Torres Strait Islander people aged 50 years and older</li> </ul>                                                                                                    |
| ATAGI recommends the rollout of the winter dose for the above groups commence from<br>April 2022 and coinciding with the rollout of the 2022 influenza vaccination program.                                                                                                    |
| The Australian Government has accepted this advice and will include the winter dose for<br>recommended people in the COVID-19 Vaccination Program from 4 April 2022.                                                                                                    |
| The additional winter COVID-19 vaccine dose can be:                                                                                                    |
| <ul> <li>given from 4 months or longer after receipt of a previous booster dose of a COVID-19 vaccine OR</li> </ul>                                                                                                    |
| <ul> <li>given from 4 months after a confirmed SARS-CoV-2 infection if this has occurred since<br/>the previous booster</li> </ul>                                                                                                    |
|                                                                                                    |
|                                                                                                    |

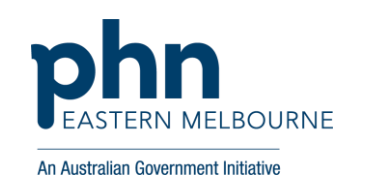

| Search 1 Patients over 65 years needing COVID-19 Booster 4                                                                                                    |                                                                                                    |  |  |  |  |  |  |  |  |
|----------------------------------------------------------------------------------------------------|----------------------------------------------------------------------------------------------------|--|--|--|--|--|--|--|--|
| Open POLAR select                                                                                                    | COVID-19 Vaccine                                                                                                    |  |  |  |  |  |  |  |  |
| Reports then select                                                                                                    | Planning (BETA)                                                                                                    |  |  |  |  |  |  |  |  |
| COVID-19 Vaccine                                                                                                    | Vaccine rollout status                                                                                                    |  |  |  |  |  |  |  |  |
| Planning (BETA)                                                                                                    | report for Clinics                                                                                                    |  |  |  |  |  |  |  |  |
| Select Patient Status                                                                                                    | Patient Count                                                                                                    |  |  |  |  |  |  |  |  |
| Active you may also                                                                                                    | 40,389                                                                                                    |  |  |  |  |  |  |  |  |
| want to select RACGP                                                                                                    | × RACGP                                                                                                    |  |  |  |  |  |  |  |  |
| active as well.                                                                                                    | Active                                                                                                    |  |  |  |  |  |  |  |  |
| The Report now<br>defaults to opening in<br>the Patient Phase<br>Details tab<br>Select the patient age<br>search function put in<br>the following formula<br>>=65 and press enter<br>key | Patient       Patient       Patient       Medicare/JV/A       Vaccine Status         Totals       mecorded       No Vaccination Records         38192       mecorded       No Vaccination Records         38048       mecorded       No Vaccination Records         34279       65       corded         48689       65       corded         65282       68       corded         48114       67       corded         975       71       corded |  |  |  |  |  |  |  |  |

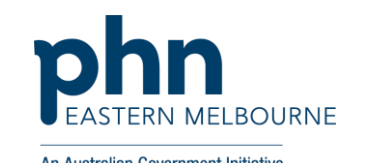

|                          | 0 0          |           |               |          |                  | -                       | All Australian dovernment initiative |  |
|--------------------------|--------------|-----------|---------------|----------|------------------|-------------------------|--------------------------------------|--|
| Select Vaccine Date      |              | Patient I | Phase Details |          | III Metrics      | Q Geography             | Dhase Criteria                       |  |
| Latest search then put   |              |           |               |          |                  |                         |                                      |  |
| the following formula in |              | Patient C | Patient Q     | Vaccine  | Q Medicare / DVA | Q Vaccine Status Q Type | Q Vaccine Q Late                     |  |
| <= 08/12/2021 or (the    |              | ID        | Age           | Phase    | recorded         |                         | Date Latest Due Date Date            |  |
| date four months ago     |              | Totals    |               |          |                  |                         |                                      |  |
|                          |              | 38102     | 269           | Phase 1b | Not Recorded     | No Vaccination Recorded | <=08/12/2021 ×                       |  |
| date) then press enter.  |              | 34270     | 109           | Phase 1b | Recorded         | No Vaccination Recorded | 26/02/2021                           |  |
|                          |              | 40860     | 106           | Phase 1b | Recorded         | No Vaccination Recorded | 22/03/2021                           |  |
|                          |              | 64101     | 106           | Phase 1b | Recorded         | No Vaccination Recorded | 26/03/2021                           |  |
|                          |              | 65282     | 106           | Phase 1b | Recorded         | No Vaccination Recorded | 29/03/2021                           |  |
|                          |              | 48001     | 104           | Phase 1b | Recorded         | No Vaccination Recorded | 01/04/2021                           |  |
|                          |              | 48114     | 104           | Phase 1b | Recorded         | No Vaccination Recorded | 03/04/2021                           |  |
|                          |              | 29559     | 104           | Phase 1b | Recorded         | No Vaccination Recorded | 06/04/2021                           |  |
|                          |              | 20000     | 100           | Pi ()    |                  |                         | •                                    |  |
| To print go to the       |              |           |               |          |                  | Patient                 |                                      |  |
| patient list up the top  |              |           |               |          |                  |                         |                                      |  |
| right hand side and      |              |           |               |          |                  |                         |                                      |  |
| export to excel          |              |           |               |          |                  |                         |                                      |  |
| Calast Dask to Home to   |              |           |               |          |                  | Export to Excel         |                                      |  |
| Select Back to Home to   |              |           |               |          |                  |                         |                                      |  |
| go back to the report.   |              |           |               |          |                  |                         |                                      |  |
|                          |              |           |               |          |                  |                         |                                      |  |
|                          |              |           |               |          |                  | Back to Home            |                                      |  |
|                          |              |           |               |          |                  |                         |                                      |  |
|                          |              |           |               |          |                  |                         |                                      |  |
|                          | Search 2 Pat | ients i   | mmuno         | comp     | romised ne       | eding COVID -19 Bo      | ooster 4                             |  |
| In the same COVID        |              |           |               |          |                  |                         |                                      |  |
| report clear the filters |              |           |               |          |                  | ationt Count            |                                      |  |
| anart from the natient   |              |           |               |          |                  |                         |                                      |  |
| status filtors you       |              |           |               |          |                  | 40,303                  |                                      |  |
| status filters you       |              |           |               |          | - DA             | CCD Clinic              |                                      |  |
| may/may not wish to      |              |           |               |          |                  |                         |                                      |  |
| apply the RACGP Active   |              |           |               |          |                  |                         |                                      |  |
| filter.                  |              |           |               |          |                  |                         |                                      |  |
|                          |              |           |               |          |                  |                         |                                      |  |

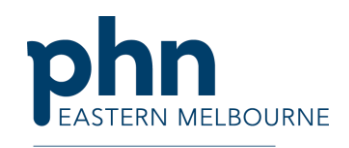

An Australian Government Initiative Select Patient Age Patient Phase Details III Metrics search and put in the following formula Patient Q Medicare / DVA Q V /accine >=16 then select enter ID Aae recorded Totals × 38102 t Recorded >=16 30948 × ot Recorded 34270 40860 17 ecorded 64101 18 ecorded 65282 19 ecorded 48001 20 ecorded 48114 21 ecorded 9975 22 ecorded 23 ot Recorded 20550 Down the bottom of the Select Phase 1b Sub Group (Note: Patients may exist in more than one Sub Group) report you will see Select Phase 1b Sub Patients with cancer Patients with cardiac conditions Patients with CKD Patients with Dementia / Alzheimer's Diabet Group Immunodeficiency Immunosuppressant medications Inflammatory conditions Bone marrow transplant recipients Select Immunodeficiency Immunosuppressant Diabetes Resp medications and Bone nmunosuppressant medicatior Bone marrow transplant recipient Marrow transplant recipients and confirm the selection.

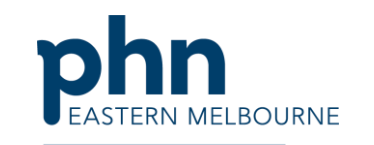

| Select the search for                                                                                                    | Dhase Criteria         |
|----------------------------------------------------------------------------------------------------|------------------------|
| vaccine date latest then                                                                                                    |                        |
| put the following                                                                                                    | շիդ                    |
| Patient     Q     Patient     Q     Vaccine     Q     Medicare / DVA     Q     Vaccine Status     Q     Type     Q     Vaccine Status       formula in     ID     Age     Phase     recorded     recorded     Age     Phase     recorded     Age     Phase     Recorded     Age     Phase     Recorded     Age     Age     Phase     Recorded     Age     Age                                                                                                    | te Latest Due Date exp |
| <=08/12/2021 or (the                                                                                                    |                        |
| date four months ago )                                                                                                    |                        |
| 30948     117     Phase 1b     Not Recorded     Image: Contract of the second of the second of the seco | <=08/12/2021 ×         |
| 4996 196 Phase 1b Recorded No Vaccination Recorded                                                                                                    | 26/02/2021             |
|                                                                                                    | 1202/00/00             |
| To print go to the Patient                                                                                                    |                        |
| patient list up the top                                                                                                    |                        |
| right hand side and                                                                                                    |                        |
| export to excel. Select                                                                                                    |                        |
| Back to Home to go                                                                                                    |                        |
| back to the report.                                                                                                    |                        |
|                                                                                                    |                        |
| Back to Home                                                                                                    |                        |
|                                                                                                    |                        |
|                                                                                                    |                        |
| Search 3 Indigenous Australians over 50 years needing COVID-19 Vaccine Boo                                                                                                    | oster 4                |
| In the same COVID Patient Count                                                                                                    |                        |
| report clear the filters 40,389                                                                                                    |                        |
| anart from the natient                                                                                                    |                        |
| active status filter you                                                                                                    |                        |
| max/max not wish to                                                                                                    |                        |
|                                                                                                    |                        |
| apply the RACGP Active                                                                                                    |                        |
| filter.                                                                                                    |                        |
|                                                                                                    |                        |
|                                                                                                    |                        |
|                                                                                                    |                        |

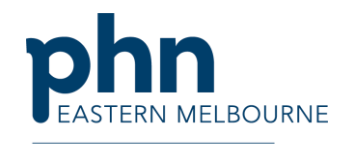

An Australian Government Initiative

| Under the patient phase<br>tab down the bottom<br>you will see Indigenous<br>patients aged 50 years<br>and over select this and<br>confirm the selection. | Select Phase 1b S<br>Patienta with cancer | ub Group (Note: I<br>Patients with card | Patients may e | xist in more th | an one Sub Group)<br>Patients with Dementia / A | Izheimer's Diabetes Respiratory Mental Hea | ith Neurological Disease of the live Vindipenous patients a | red 58 years and older |
|----------------------------------------------------------------------------------------------------|-------------------------------------------|-----------------------------------------|----------------|-----------------|-------------------------------------------------|--------------------------------------------|-------------------------------------------------------------|------------------------|
| Under the Patient Phase                                                                                                    |                                           | Patient Pha                             | ase Details    | Ŀ               | III Metrics                                     | Q Geography                                | Dense Criteria                                              |                        |
| tab select the search for                                                                                                    |                                           |                                         |                |                 |                                                 |                                            |                                                             |                        |
| Vaccine Date latest then                                                                                                    |                                           | Patient Q                               | Patient Q      | Vaccine         | Q. Medicare / DVA                               | Q Vaccine Status Q Type                    | Q Vaccine Q Vaccine                                         |                        |
| put in the following                                                                                                    |                                           | ID                                      | Age            | Phase           | recorded                                        |                                            | Cate Latest Due Date exp                                    | :                      |
| formula <= 08/12/2021                                                                                                    |                                           | Totals                                  |                |                 |                                                 |                                            | 🗊 🗙 🗸                                                       |                        |
| or (the date four                                                                                                    |                                           | 38102                                   | 269            | Phase 1b        | Not Recorded                                    | No Vaccination Recorded                    | <=08/12/2021 ×                                              |                        |
| months previous) then                                                                                                    |                                           | 34270                                   | 109            | Phase 1b        | Recorded                                        | No Vaccination Recorded                    | 26/02/2021                                                  |                        |
| press enter.                                                                                                    |                                           | 40860                                   | 106            | Phase 1b        | Recorded                                        | No Vaccination Recorded                    | 08/03/2021                                                  |                        |
| To print go to the<br>patient list up the top<br>right hand side and<br>export to excel.                                                                  |                                           |                                         |                |                 |                                                 | Patient Hist                               |                                                             |                        |